## How to Use Facebook Share button In Content Library

Start by clicking the Facebook share icon near the article you wish to share...

| My Account                                                                                                    | Content Library                                                                                                    | Consumer Engagement                                                                                                    | Industry Engagement                 | Agent Tools    | D Mobile                                                                                                    | Reports                                                      |
|----------------------------------------------------------------------------------------------------|----------------------------------------------------------------------------------------------------|----------------------------------------------------------------------------------------------------|-------------------------------------|----------------|----------------------------------------------------------------------------------------------------|--------------------------------------------------------------|
| Article L<br>Search:<br>C                                                                                                    | lick the FB sh                                                                                                    | tent Target:<br>Businesses ◎ Consumers<br>are icon near the a                                                                                            | Search article of your cho          | bice           | <ul><li>Pub</li><li>Dow</li><li>Image: Second second secon</li></ul> | lish article to your blog.<br>vnload article in HTML format. |
| Title                                                                                                    |                                                                                                    |                                                                                                    | At                                  | Ithors         | Publi                                                                                                    | shed Actions                                                 |
| 7 Things to Dump in the New Year<br>Everyone is guilty of hanging onto something too long. But, say<br>consumer editors at Country Living Magazine, enough is more<br>than enough. If you're tired of the clutter or simply need more<br>storage space, start by getting rid of the following: Retired<br>electronics – Why |                                                                                                    |                                                                                                    |                                     | Barbara Pronin | 016-                                                                                                    | 02-08 🛯 😨 🖬 🖿                                                |
| Q: Should I<br>another Ho<br>A: This is a t<br>personal situ<br>market. If y<br>to scramble                                                                                                    | Sell My Home Firs<br>me?<br>tough decision, but th<br>uation, as well as the<br>ou put your home on<br>to find another one b | t or Wait until I Have Bou<br>e answer will depend on you<br>condition of the local housin<br>the market first, you may h<br>efore settlement, which cou | <b>ght</b><br>Jr<br>g<br>Jave<br>Id |                | 2016-                                                                                                    | 02-08 🤅 🕻 🕤 🖿 🖻                                              |

You will be taken to Facebook and promoted to login....

| in to use your Facebook account with Share_platform_default.                 |                 |                     |
|------------------------------------------------------------------------------|-----------------|---------------------|
|                                                                              | Email or Phone: |                     |
| ou will be taken to FB login.                                                | Password:       |                     |
| nter username and password and<br>lick "Login" button, lower right (not show | n here).        | 🖉 Keep me logged in |
|                                                                              |                 | Forgot password?    |

Look to top, left and click the downward arrow to select where you want to post the article. For example do you want to post on your own timeline or a page that you manage?

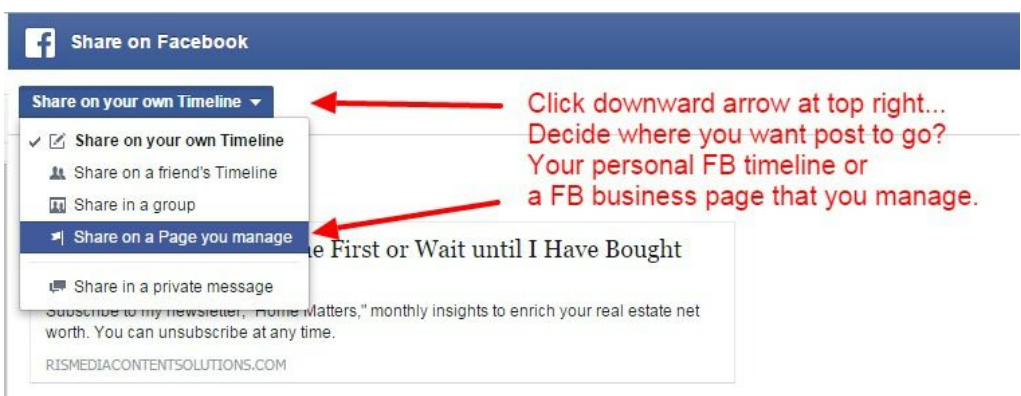

## If you have multiple business pages select the appropriate page:

| hare on a Page you manage 🔻                                                            | If you manage multiple FB pages select<br>the intended page |
|----------------------------------------------------------------------------------------|-------------------------------------------------------------|
| Cappy Dioge Realtors 🔻                                                                 |                                                             |
| 🖄 Top 5 in Real Estate                                                                 |                                                             |
| 🔤 RISMedia's Social Media Marketing Cer                                                | tification                                                  |
| 🛐 RISMedia                                                                             |                                                             |
| 🔄 Cappy Dioge Realtors                                                                 | it until I Have Bought                                      |
| another Home?                                                                          |                                                             |
| Subscribe to my newsletter, "Home Matters,"<br>worth. You can unsubscribe at any time. | monthly insights to enrich your real estate net             |
| RISMEDIACONTENTSOLUTIONS.COM                                                           |                                                             |

Look to top right FB will confirm who you are "posting as", click arrow to change if applicable. Add comment if you like. Click "Post to Facebook" button at bottom right.

| Share on Facebook                                                                                                    | A -                                                                                                    |
|----------------------------------------------------------------------------------------------------|----------------------------------------------------------------------------------------------------|
| Share on a Page you manage 👻                                                                                                    |                                                                                                    |
| Cappy Dioge Realtors 👻                                                                                                    | FB will confirm who you are posting as or▶ Posting as Cappy Dioge Realtors ▼<br>select another for "Posting as" |
| blah blah                                                                                                    | <ul> <li>Add comments if you like.</li> </ul>                                                                   |
| Q: Should I Sell My Home First or Wait until I Have Bought another Home?                                                               | Click "Post to Facebook"                                                                                        |
| Subscribe to my newsletter, "Home Matters," monthly insights to enrich your real estate net<br>worth. You can unsubscribe at any time. |                                                                                                    |
| RISMEDIACONTENTSOLUTIONS.COM                                                                                                    |                                                                                                    |
|                                                                                                    |                                                                                                    |
| 1. 9 9                                                                                                    | Cancel Post to Facebook                                                                                         |